# INTEGRATED SOLUTIONS

# INTEGRITI HIKVISION CCTV INTEGRATION

INNER RANGE recommends that all Inner Range systems be installed & maintained by FACTORY CERTIFIED TECHNICIANS.

For a list of Accredited Dealers in your area refer to the Inner Range Website. <u>http://www.innerrange.com</u>

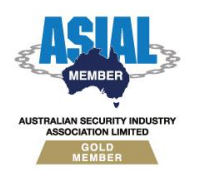

Inner Range Pty Ltd ABN 26 007 103 933

1

1 Millennium Court, Knoxfield, Victoria 3180, Australia PO Box 9292, Scoresby, Victoria 3179, Australia Telephone: +61 3 9780 4300 Facsimile: +61 3 9753 3499 Email: <u>enquiries@innerrange.com</u> Web: <u>www.innerrange.com</u>

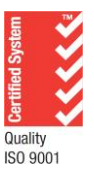

# Integriti Hikvision CCTV Integration

#### **Table of Contents**

| CCTV CAPABILITIES                                  |
|----------------------------------------------------|
| CORE CCTV CAPABILITIES                             |
| INTEGRITI HIKVISION CCTV INTEGRATION COMPATIBILITY |
| Required Integriti Version License                 |
| MINIMUM INSTALLED INTEGRITI VERSION                |
| LICENSING REQUIREMENTS                             |
| Tested Against7                                    |
| CONFIGURATION8                                     |
| Ports Used                                         |
| CONNECTION CONFIGURATION                           |
| Connection                                         |
| Logging9                                           |
| Monitoring9                                        |
| Evidence Vault9                                    |
| CCTV CAMERA CONFIGURATION                          |
| PTZ10                                              |
| Video Playback                                     |
| Export                                             |
| ALARM LISTENING CONFIGURATION11                    |
| Firewall Configuration12                           |
| COMMANDS                                           |
| CCTV RECORDER COMMANDS                             |
| CCTV CAMERA COMMANDS                               |
| TROUBLESHOOTING                                    |

# **CCTV Capabilities**

## **Core CCTV Capabilities**

| Feature                                                 | Feature Description                                                                                                    | Ver | Y/N                                                                                                    |
|---------------------------------------------------------|----------------------------------------------------------------------------------------------------|-----|----------------------------------------------------------------------------------------------------|
| Stream Live CCTV<br>Footage                             | Live CCTV footage can be streamed from online cameras in the CCTV system to an Integriti client.                                                                                                    |     | ~                                                                                                    |
| Select Custom<br>Aspect Ratio                           | Select the aspect ratio to use when streaming<br>CCTV footage on a per-camera or per-recorder<br>basis.                                                                                                    | 18  | *                                                                                                    |
| Stream Archived<br>CCTV Footage                         | Archived CCTV footage can be streamed from<br>online cameras in the CCTV system to an Integriti<br>client.                                                                                                    | 18  | ~                                                                                                    |
| Control Archived<br>CCTV Playback<br>Speed              | Playback speed of archived CCTV footage can be controlled from the Integriti client.                                                                                                    | 18  | ~                                                                                                    |
| Auto-Play CCTV<br>Footage from<br>Events                | Live or archived CCTV footage can be configured<br>to be automatically displayed when an event<br>occurs in the Integriti System on a specific client<br>workstation.                                                    | 18  | ~                                                                                                    |
| Create Child<br>Devices from<br>Camera<br>Configuration | Child CCTV Cameras will be created based on the<br>Camera configuration on Refreshing Child<br>Devices                                                                                                    | 18  | <ul> <li>Image: A transmission of the second second se</li></ul> |
| Associate Cameras<br>With Entities                      | Cameras loaded from the CCTV system can be associated with Integriti Entities to allow direct control of one from the other.                                                                                             | 18  | <ul> <li>Image: A manual state</li> </ul>                                                                                                    |
| Show Associated<br>CCTV From Event                      | Associated CCTV Footage can be directly<br>accessed and viewed from any event occurring in<br>Integriti that has an associated Camera (either a<br>direct association or through the Entity that<br>triggered the event) | 18  | ~                                                                                                    |
| Control PTZ<br>Cameras                                  | Send PTZ commands to support cameras on the CCTV system to control the Pan, Tilt and Zoom of the camera directly from the video stream.                                                                                  | 18  | <                                                                                                    |
| Send Cameras to<br>PTZ Preset                           | Send supported PTZ cameras on the CCTV system to preconfigured PTZ presets directly from the video stream.                                                                                                    | 18  | ~                                                                                                    |
| Digital PTZ Control                                     | Digitally zoom the CCTV stream's image for non-<br>PTZ cameras and archived footage.                                                                                                    | 18  | ~                                                                                                    |
| CCTV Layouts                                            | Store a collection of Cameras with a specific viewer layout to be brought up at a later point in time                                                                                                    | 20  | ~                                                                                                    |

| Feature                                               | Feature Description                                                                                                    | Ver | Y/N |
|-------------------------------------------------------|----------------------------------------------------------------------------------------------------|-----|-----|
| CCTV Surrounding<br>Cameras View                      | Show a selected camera, as well as the cameras<br>configured to be N, NE, E, SE, S, SW, W and NW<br>of the selected camera, quickly jumping between<br>surrounding streams directly from the view.            |     | ~   |
| Trigger Actions in the CCTV System                    | Trigger actions or commands in the CCTV system directly from Integriti.                                                                                                    | 18  | ~   |
| View and Control<br>Cameras on<br>Schematics          | Cameras can be added to Schematics Maps in<br>Integriti and directly viewed and controlled<br>directly from the Schematic. Each camera's state<br>is immediately visible on the Schematic where<br>available. | 18  | ~   |
| Sync Time (via<br>NTP)                                | Sync the time of the CCTV system and Integriti to match via an NTP.                                                                                                    | 18  | ~   |
| Display Connection<br>Status to CCTV<br>System        | Display whether or not Integriti is currently connected to the CCTV system.                                                                                                    | 18  | ~   |
| Receive<br>Events/Alarms<br>from the CCTV<br>System   | Log events/alarms occurring on the CCTV system to Integriti's Review.                                                                                                    | 18  | ~   |
| Trigger Integriti<br>Actions on CCTV<br>Events/Alarms | Trigger actions to automatically occur in Integriti<br>whenever specific events/alarms are received<br>from the CCTV system.                                                                                  | 18  | ~   |
| Generate Alerts<br>from CCTV<br>Events/Alarms         | Automatically generate and restore Alerts tied to<br>a specific Camera in Integriti whenever specific<br>events/alarms are received from the CCTV<br>system.                                                  | 19  | ~   |

| Advanced | CCTV | <b>Capabilities</b> |
|----------|------|---------------------|
|----------|------|---------------------|

| Feature                                       | Feature Description                                                                                                    | Ver | Y/N |
|-----------------------------------------------|----------------------------------------------------------------------------------------------------|-----|-----|
| Automatically Load<br>Camera<br>Configuration | Refreshing Child Devices will automatically<br>populate all cameras configured in the CCTV<br>System into Integriti when run. If not supported,<br>camera configuration will need to be manually<br>entered into Integriti. | 18  | *   |
| 64-bit Integration<br>Server Support          | The integration supports being run on the 64-bit integration server.                                                                                                    | 18  | ~   |
| Show Camera<br>Status                         | The current online/offline status of configured cameras will be visible directly through Integriti.                                                                                                    | 18  | ~   |
| Categorised<br>Review Records                 | Review generated by the integration will have a different category for different event types, allowing for easy filtering of specific CCTV events                                                                           | 19  | ~   |
| License Plate<br>Recognition                  | License plates recognised by supported cameras<br>in the CCTV system can be used to automatically<br>allow access to configured Doors.                                                                                      | 18  | ~   |
| Trigger Inputs on<br>CCTV Event               | Inputs in Integriti can be automatically triggered<br>and restored when specified types of events are<br>received from the CCTV system.                                                                                     | 19  | ~   |
| Control Iris and<br>Focus                     | Control the iris and focus of supported cameras<br>on the CCTV system directly from the video<br>stream                                                                                                    | 18  | ~   |
| Control PTZ Tours                             | PTZ Tours can be started and stopped directly from the video stream.                                                                                                    | 18  | ~   |
| Configure PTZ<br>Presets                      | PTZ Presets can be added, set or cleared directly from the video stream.                                                                                                    | 24  | ~   |
| Select Video<br>Stream                        | Switch between multiple video stream configurations when viewing live or archived video.                                                                                                    | 24  | ~   |
| Display Video<br>Frame Times                  | When viewing archived CCTV footage, the time<br>of the current frame will be displayed on the<br>viewer control.                                                                                                    | 18  | ~   |
| Show On-Screen<br>Display                     | Enable additional information (such as camera name and current playback time) to be displayed as an overlay on video streams.                                                                                               | 18  | JC  |
| Reverse Playback                              | When viewing archived CCTV footage, the footage can be played in reverse.                                                                                                    | 18  | ~   |

| Feature                      | Feature Description                                                                                                    | Ver | Y/N |
|------------------------------|----------------------------------------------------------------------------------------------------|-----|-----|
| Step<br>Forward/Backward     | When viewing archived CCTV footage, the footage can be stepped through one frame at a time.                                      | 18  | ~   |
| Export CCTV Clips            | Export video clips of archived CCTV footage to the Evidence Vault or to a file directly from Integriti.                          | 19  | ~   |
| Export CCTV<br>Snapshots     | Export still snapshots of archived CCTV footage to the Evidence Vault or to a file directly from Integriti.                      | 19  | ×   |
| Export Current<br>Frame      | Export still snapshots of the current frame in the CCTV Viewer to the Evidence Vault or to a file directly from the CCTV Viewer. | 20  | ~   |
| Stream Audio With<br>Video   | Receive audio from the microphone on a supported CCTV camera through an Integriti client workstation                             | 18  | ~   |
| Send Audio to<br>CCTV Camera | Send audio from an Integriti client workstation out of the speakers on a supported CCTV camera.                                  | 18  | ~   |

# Integriti Hikvision CCTV Integration Compatibility

#### **Required Integriti Version License**

The Integriti Hikvision CCTV Integration requires an Integriti Pro/Infiniti v23 license or higher to be present on the product key running the integration.

#### **Minimum Installed Integriti Version**

The Integriti Hikvision CCTV integration is only compatible with an installation of Integriti Pro or Infiniti that is v22.0.1 or higher.

#### **Licensing Requirements**

Integriti CCTV Integrations require Integriti Business or Integriti Corporate Software Edition.

For Integriti Business, one CCTV License is required per camera to be used in the system. Integriti Business supports 32 Cameras initially, and additional cameras can be added in lots of 8 using the 996921 CCTV - Extra 8 Cameras license. Any unlicensed Cameras will still show up in Integriti; however, they will not be useable.

For Integriti Corporate, unlimited cameras are supported with no additional licenses required.

#### **Tested Against**

The Integriti Hikvision CCTV plugin was built and tested against the following versions of software:

- DS-7608NI-I2 v4.60.005 build 230302 firmware
- DS-K1T673DWX v3.3.12 build 220906 firmware
- DS-KD8003-IME1 v2.0.8 build 191029 firmware
- DS-KD8003-IME1 v2.2.56 build 220713 firmware

# Configuration

This section specifies the Hikvision CCTV Integration specific configuration details. Please refer to the 'Integriti Integrations – CCTV' manual for a detailed description on how to fully configure and use CCTV integrations in Integriti/Infiniti.

#### **Ports Used**

The following ports are used for communication between the Integriti Hikvision CCTV Integration and the Hikvision server/cameras. These ports should be configured in the Integriti Integration Server and any Integriti Client Machine's firewalls to allow the integration to be used.

- TCP port 8000 (outbound; or an alternative port specified in Connection Configuration)
- TCP port 7200 (inbound; or an alternative port specified in Connection Configuration) if alarm listening is used.

#### **Connection Configuration**

| <ul> <li>Integration Configuration</li> </ul> | admin@192.168.140.99 |  |
|-----------------------------------------------|----------------------|--|
| ✓ Connection                                  |                      |  |
| Address                                       | 192.168.140.99       |  |
| Login Name                                    | admin                |  |
| Password                                      | *****                |  |
| Connection Port                               | 8000                 |  |
| Stream Encryption Key                         |                      |  |
| ✓ Logging                                     |                      |  |
| Log Verbosity                                 | Warning              |  |
| ✓ Monitoring                                  |                      |  |
| Use Alarm Listening                           | $\checkmark$         |  |
| Alarm Listening Address                       | 192.168.15.235       |  |
| Alarm Listening Port                          | 7200                 |  |
| ✓ Evidence Vault                              |                      |  |
| Auto-Save Event Snapshots to Evidence Vault   |                      |  |

#### Connection

Address – The IP Address of the Server to connect to.

**Login Name** – The Username of the Hikvision User to connect to the Server with. This User should have sufficient permissions configured in Hikvision to allow all of the features of the plugin to be used.

Password – The Password of the Hikvision User to connect to the Server with.

**Connection Port** – The Port used to connect to the Hikvision NVR/DVR/Door Station. This can be configured in the NVR/DVR/Door Station configuration and is 8000 by default. This port should be configured in the Integriti Integration Server and any Integriti Client Machine's firewalls to allow it to be used.

**Stream Encryption Key** – If Stream Encryption is used on the NVR, the encryption key used. If Stream Encryption is not used, this should be left blank.

#### Stream Encryption

If Stream Encryption is used on the NVR, the encryption key must be provided in the Integrated System connection configuration to stream live or archived video using the integration. The following steps may be performed to find or set the encryption key.

- 1. Log in to the web interface of the NVR using any browser.
- 2. Navigate to Configuration  $\rightarrow$  System  $\rightarrow$  Security  $\rightarrow$  Security Service
- 3. If the **Stream Encryption** option is enabled, click the eye icon in the text box to view the encryption key, or set a new encryption key. This option will be shown only if the device supports Stream Encryption.

|           | Configuration                                                                                                    | × +                                                                                                    | - 0                  |             |
|-----------|----------------------------------------------------------------------------------------------------|----------------------------------------------------------------------------------------------------|----------------------|-------------|
| ←         | $\rightarrow$ G                                                                                                    | O 원 192.168.140.113/doc/page/config.asp ☆                                                                                                    | $\odot$ >            | > ≡         |
| HII       | VISION                                                                                                    | Live View Playback Picture Application Configuration 🍌 Download Plug-in 上 admin 🌔                                                                                                    | 🕽 Help 🛛 🗗 Lo        | gout        |
| E         | System<br>System Settings<br>Live View Settings                                                                         | Authentication Access Restriction Settings Security Service Default IP Camera Password Management Trusted Root Certin<br>Double Verification Configuration                                                                                                    | fication Authorities | ŝ           |
| 1         | Security                                                                                                    | Encryption Key                                                                                                    |                      |             |
|           | Camera Management<br>User Management<br>Network<br>Video/Audio<br>Image<br>Event<br>Storage<br>Vehicle Detection<br>VCA | 6 to 12 characters allowed, including upper-case and lower-case letters, and digits. To ensure device security, a combination with<br>of all the three above mentioned types is recommended.Note: The 6-character combination "ABCDEF" and any other case sensitive<br>and aphabetical order are not allowed.<br>Note: Enabling stream encryption will force encrypt Hik-Connect stream. Hik-Connect encryption code is the same with encryption<br>encryption code is the same with encryption<br>Enable Picture URL Digest Authentication | h at least 8 chara   | cters<br>of |
| 34<br>III | Human Body Capture                                                                                                    | ©2019 Hikvision Digital Technology Co., Ltd. All Rights Reserved.                                                                                                    |                      |             |

#### Logging

**Log Verbosity** - Only logs of the specified level or higher will be logged. If Warning is selected, only Warning, Error and Fatal logs will be written to the log.

#### Monitoring

**Use Alarm Listening** – Select whether to use alarm listening. This is only needed to receive intercom-related events from certain devices. See the Intercom Configuration section above for more information.

**Alarm Listening Address** – The IP Address of the Integriti Integration Server. Any Hikvision devices to listen to should be configured with their 'Listen IP' set to the selected IP Address. **Alarm Listening Port** – The Port to use for communication between the Integriti Integration Server and the Hikvision Devices being listened to. The default port is 7200.

This port should be configured in the Integriti Integration Server's firewall to allow it to be used. Any Hikvision devices to listen to should be configured with their 'Listen Port' set to the selected port.

#### **Evidence Vault**

Auto-Save Event Snapshots to Evidence Vault - Select the types of events to automatically save associated Snapshots to the Evidence Vault for (where Snapshots are available). If none are selected, no Snapshots will be automatically saved to the Evidence Vault.

#### **CCTV Camera Configuration**

| <ul> <li>Configuration</li> </ul>             |             |   |
|-----------------------------------------------|-------------|---|
| Connected Server                              | Disabled    |   |
| <ul> <li>Integration Configuration</li> </ul> |             |   |
| ✓ PTZ                                         |             |   |
| Use Digital PTZ                               |             |   |
| <ul> <li>Video Playback</li> </ul>            |             |   |
| Stream Type                                   | Main Stream | * |
| <ul> <li>Export</li> </ul>                    |             |   |
| Export Stream Type                            | Main Stream | * |

#### PTZ

**Use Digital PTZ** – Select to force the video viewer to enable Digital PTZ for this camera. Suitable for cameras that do not have PTZ capability.

#### **Video Playback**

**Stream Type** – The stream that should be selected by default when viewing video from this camera. Not all streams may exist on all cameras. The main stream is normally the highest-resolution one; see the web configuration interface for the device to configure the different streams.

#### Export

**Export Stream Type** – The stream that should be used for exporting video and snapshots. The device must be configured to record the selected stream from this camera.

### **Alarm Listening Configuration**

**Note:** This section was written with reference to the DS-KD8003-IME1 intercom device. Configuration steps may differ between devices from step 3 forward.

For receiving intercom-related review events from capable devices, in some cases, it may be necessary to configure the Integriti integration server to listen for alarm notifications. To do this, a process similar to the following should be followed.

- 1. Set up an integrated system with the IP address, administrator name and password for the device. See the Configuration section for more information.
- Under the Monitoring category, check Use Alarm Listening, then select the IP address of the integration server that should be used to listen. Note the selected IP address and port number for later steps.
- 3. Ensure the device is registered and added in the iVMS-4200 client application. See the device's configuration manual and/or other documentation for more information.
- 4. In the iVMS-4200 client application, select 🖾 Remote Configuration for the device.
- 5. In the Network > Linked Network Configuration category, enter the integration server's IP address noted above as 'Listen IP' and the selected port number noted above as 'Listen Port'. The labels for the relevant settings may vary between devices; for example, it may also be referred to as 'Alarm Host Address/Port' or 'Security Control Panel IP Address/Port'.

| Remote Configuration           |                                         |                             |  |
|--------------------------------|-----------------------------------------|-----------------------------|--|
| 👻 🍖 System                     | Configuring the Network and Sip Paramet | ers                         |  |
| Device Information             |                                         |                             |  |
| 🌸 General                      | Linked Network Configuration            |                             |  |
| 🏟 Time                         | Device Type                             |                             |  |
| 🚔 System Maintenance           | Main Station IP Address                 | 0.0.0.0                     |  |
|                                | (Main) Door Station IP Address          | 192.168.140.99              |  |
| 💀 User                         | Center IP                               | 192.168.140.99              |  |
| 🌞 RS485                        | Listen IP                               | 192.168.140.173             |  |
| 🌸 Security                     | Listen Port                             | 7200                        |  |
| Intercom                       | Doorphone IP Address                    | 0.0.0.0                     |  |
|                                | Main Door Station Type                  | Main Door Station (V Serie) |  |
| <ul> <li>Network</li> </ul>    |                                         | Save                        |  |
| Local Network Configuration    |                                         |                             |  |
| 🌸 Linked Network Configuration |                                         |                             |  |
| Advanced Settings              |                                         |                             |  |
| 🌸 Hik-Connect                  |                                         |                             |  |
|                                |                                         |                             |  |
|                                |                                         |                             |  |
|                                |                                         |                             |  |
|                                |                                         |                             |  |
|                                |                                         |                             |  |
|                                |                                         |                             |  |
|                                |                                         |                             |  |
|                                |                                         |                             |  |
|                                |                                         |                             |  |
|                                |                                         |                             |  |
|                                |                                         |                             |  |

6. Click 'Save'.

#### **Firewall Configuration**

If there is a firewall active on the integration server computer, it will be necessary to allow access to the port used by the integration through the firewall. To allow access using Windows Firewall, follow these steps.

- 1. From the Start menu, open 'Windows Defender Firewall with Advanced Security'.
- 2. Select the 'Inbound Rules' category.
- 3. Select 'New Rule'.
- 4. Select the 'Port' rule type.
- 5. Select TCP and enter the listening port number configured above.
- 6. Select 'Allow the connection'.
- 7. Ensure that the rule is enabled for the type of network configured on the integration server computer.
- 8. Give a name (such as 'Integriti Hikvision Integration') and optional description, then save the rule.

## Commands

#### **CCTV Recorder Commands**

The following commands can be performed on a CCTV Recorder:

| Change Alarm Out | Change the state of the Alarm Out at the selected 'Port' of the |
|------------------|-----------------------------------------------------------------|
| State            | Hikvision DVR to either start or stop                           |

#### **CCTV Camera Commands**

The following commands can be performed on a CCTV Camera:

|                          | Sends the selected Camera to the PTZ Preset with the 'PTZ Id'                                                                                                  |
|--------------------------|----------------------------------------------------------------------------------------------------|
| Send Camera To<br>Preset | given.<br>The selected Camera must be online at the time the command<br>is sent and have a PTZ Preset configured with the given Id for this<br>command to work |
|                          | command to work.                                                                                                    |

# Troubleshooting

| Plugin does not<br>appear in 'New<br>Integrated<br>Device' List | Restart the Integriti Integration Servers and any instances of<br>Integriti System Designer or Integriti GateKeeper open on the<br>computer experiencing the problem.                                                           |
|-----------------------------------------------------------------|----------------------------------------------------------------------------------------------------|
| Live or archived<br>video not •<br>streaming from<br>cameras    | If Stream Encryption is used, enter the encryption key in the integrated system attributes.                                                                                                    |
| Events are not •<br>received when<br>using alarm •<br>listening | Ensure the integration server's IP address and listening port<br>are correctly set in the device's configuration.<br>Check the firewall configuration to make sure the integration<br>server is allowed to listen on that port. |